# 保証人向け「NUFS Portal」ご利用マニュアル

## 1. 概要

保証人向けポータルサイト「NUFS Portal」では、学生個人の成績をはじめ、大学からのお知らせ等 をご確認いただけます。

名古屋外国語大学 NUFS Portal URL: <u>https://portal.nufs.ac.jp/</u>

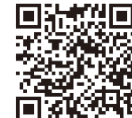

(スマートフォン版)

## 2. NUFS Portal のログイン方法

①Web ブラウザ(Google Chrome、Microsoft Edge 等)を起動し、名古屋外国語大学 NUFS Portal
(URL <u>https://portal.nufs.ac.jp/</u>)を開いてください。

②ユーザ ID・パスワードを入力し、[LOGIN]をクリックしてください。ユーザ ID・パスワードは、 ご自宅に郵送している「保証人向け「NUFS Portal」ユーザ ID・初期パスワード通知書」にてご 確認ください。初回ログイン時には、「保証人向け「NUFS Portal」ユーザ ID・初期パスワード通 知書」の裏面に記載の手順により、初回パスワードの変更およびメールアドレスの登録をお願いい たします。

| NUFS Portal<br>A:A 田 川田市 A:ダ<br>Nagoya University of Foreign Studies |                                               |
|----------------------------------------------------------------------|-----------------------------------------------|
|                                                                      | User ID                                       |
|                                                                      | Password<br>D LOGIN                           |
|                                                                      | <u>パスワードをお忘れの方はこちら(保証人の</u><br><u>み)</u><br>ー |
|                                                                      | <u>スマートフォンの方はこちら(学生・保証人</u><br><u>のみ)</u>     |
|                                                                      |                                               |

## 3. ログイン後の機能について

|                | Portal<br>sity of Foreign Studies | -          | and the second |  | Ö<br>setting | 📩<br>favorite | 👫<br>logout |
|----------------|-----------------------------------|------------|----------------|--|--------------|---------------|-------------|
| 学籍情報照会 成績期     | 照会 シラバス照会 掲示                      | 示板 パスワード変更 | Α              |  | Ε            |               |             |
| 重要             | 期限あり                              | 1          |                |  |              |               |             |
| 重要情報はあ         | らりません。                            | В          |                |  |              |               |             |
| 日表示            | 月表示                               | 履修授業       |                |  |              |               |             |
|                | インフォメーション                         |            |                |  | スケ           | ジュール          |             |
| <b>下</b><br>掲示 | 0                                 |            |                |  |              |               |             |
|                | Link                              | D          |                |  |              |               |             |

## A. メインメニュー(スマートフォン版は三をタップするとメニューが表示されます。)

- (1)「学籍情報照会」 :本学に登録されている学生・保証人の情報(一部)を確認できます。
- (2)「成績照会」 : 成績を確認できます。
- (3)「シラバス照会」:シラバスを検索できます。
- (4)「掲示板」:本学からのお知らせを確認できます。
- (5)「パスワード変更」: ログインパスワードを変更できます。

#### B. 重要・期限ありのお知らせ

重要な掲示や回答期限のある掲示が表示されます。

#### C. 揭示板

本学からのお知らせを確認できます。

本学からのお知らせは、ご登録いただいたメールアドレス宛にも通知が送信されます。

D. リンク

各種リンクが表示されます。

#### E. 設定

個人設定(メールアドレスの登録等)ができます。

#### 4. 注意事項

- (1) メンテナンスや調整のため、成績が表示できない期間や、最新の情報でない場合があります。
- (2)パスワードを5回間違えるとロックがかかり、30分間ログインできない状態になります。(30分後にロックは解除されます。)
- (3) 60分以上操作がない場合、自動的にログアウトします。
- (4) 複数ウィンドウを起動しての同時ログインはしないでください。
- (5) ブラウザの「戻る」ボタンは使用しないでください。
- (6) システム保守のため、深夜3時~5時はサービスを停止していますので利用できません。

#### 5. ユーザ ID・パスワードをお忘れの場合

### (1) パスワードのみをお忘れの場合:

パスワードをご自身でリセットできます。「<u>パスワードをお忘れの方はこちら(保証人のみ)</u>」(ロ グイン画面のユーザ ID・パスワード入力欄下部)から、必要事項を入力いただき、パスワードの再 設定をしてください。

※初回設定時にメールアドレスを登録する必要があります。

#### (2) ユーザ ID・パスワード両方をお忘れの場合(再発行):

本人確認・セキュリティ保持の観点から、学生ご本人を通じて書面にてユーザ ID・パスワードの再 発行を承ります。学生ご本人に教務課(日進キャンパス1号館1階)にお越しいただくようお伝え ください。留学等により学生ご本人が窓口にお越しになれない場合は、教務課(TEL 0561-74-1111 (代表))にご相談ください。

- 6. 問合せ窓口
  - (1) NUFS Portal の操作方法に関すること: 教務課(TEL 0561-74-1111(代表))
  - (2) 掲示内容に関すること: 当該掲示に記載の各担当部課
  - ※個人情報保護の観点から、お電話やメールでの、学生個人に係るお問合せ(成績や履修内容に関す ること等)には対応いたしかねますのでご了承ください。